# Gere pacote de diagnósticos para dispositivos de análise de rede seguros

# Contents

Introduction Procedimento Método 1. Na interface do usuário da Web do gerente Método 2. Da IU do administrador de cada dispositivo Método 3. Da CLI (Command Line Interface, interface de linha de comando) de cada dispositivo Troubleshoot Informações Relacionadas

# Introduction

Este documento descreve os diferentes procedimentos disponíveis para coletar um pacote de diagnóstico para dispositivos Secure Network Analytics (SNA).

# Procedimento

Há três métodos principais para gerar o Diagnostics Pack para os dispositivos SNA. O método sugerido é o **método 1. Na interface do usuário da Web do gerente (UI)**, entretanto, os outros dois métodos são uma opção caso a interface do usuário da Web do gerente não esteja disponível.

Note: Se a interface de usuário da Web do gerente não estiver disponível e você precisar gerar um pacote de diagnósticos a partir do gerente, consulte o Método 3. Da CLI (Command Line Interface, interface de linha de comando) de cada dispositivo.

#### Método 1. Na interface do usuário da Web do gerente

- 1. Efetue login na IU da Web do gerente.
- 2. Navegue até Configurações globais > Gerenciamento central.

| ਓ Network A         | nalytics             |       | Dashboards * | Monitor • Analys | ze • Jobs • Con | figure * Deploy * |               |             | ې 1 ک                         |         |
|---------------------|----------------------|-------|--------------|------------------|-----------------|-------------------|---------------|-------------|-------------------------------|---------|
|                     |                      |       |              |                  |                 |                   |               |             | Global Settings               |         |
| Security Insight Da | ashboard   Inside He | osts  |              |                  |                 |                   |               |             | Central Management 🛛 😓        |         |
|                     |                      |       |              |                  |                 |                   |               |             | Manager Configuration         |         |
| Alarming Hosts      |                      |       |              |                  |                 |                   |               |             | Packet Analyzer Configuration | - 2     |
| Concern Index       | Target Index         | Recon | C&C          | Exploitation     | DDoS Source     | DDoS Target       | Data Hoarding | Exfiltratio | UDP Director Configuration    | Anomaly |
| 0                   | 0                    | 0     | 0            | 0                | 0               | 0                 | 0             | 0           | External Lookup Configuration | 0       |
| U                   | U                    | 0     | U            | U                | U               | U                 | 0             | 0           | User Management               | 0       |
|                     |                      |       |              |                  |                 |                   |               |             | SecureX Configuration         |         |
|                     |                      |       |              |                  |                 |                   |               |             | Select Language               |         |

3. Nos dispositivos listados, localize o aplicativo do qual você precisa criar o Pacote de diagnóstico e selecione **Ações (ícone de elipse) > Exibir estatísticas do dispositivo**.

| 4         | Central Managem                   | ent | Appliance Manager | Update Manager | App Manager   | Smart Licensing | Database |            |                                 |          | 1 | cisco SECURE |
|-----------|-----------------------------------|-----|-------------------|----------------|---------------|-----------------|----------|------------|---------------------------------|----------|---|--------------|
| lı<br>3 A | nventory                          |     |                   |                |               |                 |          |            |                                 |          |   |              |
|           | Q Filter Appliance Inventory Tabl | e   |                   |                |               |                 |          |            |                                 |          |   |              |
|           | Appliance Status                  | ~   | Host Name         |                | Type     Type |                 | ^        | IP Address | ^                               | Actions  |   |              |
|           | Up                                |     |                   |                | Flow Co       | lector          |          |            | Edit Appliance<br>Configuration | ]        |   |              |
|           | Up                                |     |                   |                | Flow Se       | nsor            |          |            | View Appliance Statistics 😓     |          |   |              |
|           | Up                                |     |                   |                | Manage        | r               |          |            | Support                         | <b>/</b> |   |              |
|           |                                   |     |                   |                |               |                 |          |            | Reboot Appliance                |          |   |              |
|           |                                   |     |                   |                |               |                 |          |            | Shut Down Appliance             |          |   |              |
|           |                                   |     |                   |                |               |                 |          |            | Remove This Appliance           |          |   |              |

- 4. Você deve ser redirecionado para a IU do administrador do aplicativo selecionado.
- 5. Faça login na IU do administrador do aplicativo com credenciais admin.

6. No menu à esquerda, navegue até **Support > Diagnostics Pack (Suporte > Pacote de diagnóstico)**.

| 0.0.0   | 🕤 Manager VE                    |   |                                    |                                                                                                    |                |                                     | disco SECURE |  |  |  |  |  |  |
|---------|---------------------------------|---|------------------------------------|----------------------------------------------------------------------------------------------------|----------------|-------------------------------------|--------------|--|--|--|--|--|--|
| 44<br>} | Home<br>Configuration ®         | I | i This appliance is managed by a   |                                                                                                    |                |                                     |              |  |  |  |  |  |  |
| 4       | Manage Users 🛛 🐵                | Н | i Info! This page automatically re |                                                                                                    |                |                                     |              |  |  |  |  |  |  |
| 1       | Support 🖌 🛛 🛛                   |   |                                    |                                                                                                    |                |                                     |              |  |  |  |  |  |  |
| ł       | Backup/Restore<br>Database      | S | System                             |                                                                                                    |                |                                     |              |  |  |  |  |  |  |
|         |                                 |   | IP Address:                        | The second second second second second second second second second second second second second second second se |                |                                     |              |  |  |  |  |  |  |
|         |                                 |   | Host name:                         |                                                                                                    | Domain name:   |                                     |              |  |  |  |  |  |  |
|         |                                 |   |                                    |                                                                                                    |                |                                     |              |  |  |  |  |  |  |
|         | Backup/Restore<br>Configuration |   | Total Memory:                      |                                                                                                    | Load Average:  |                                     |              |  |  |  |  |  |  |
| F       | Diagnostics Pack 😓              |   | VM Server Memory:                  |                                                                                                    | VM Server CPU: |                                     |              |  |  |  |  |  |  |
| =       | Audit Log                       |   | Free Memory:                       |                                                                                                    | Uptime:        |                                     |              |  |  |  |  |  |  |
| 0       | Operations 🗉                    |   |                                    |                                                                                                    |                |                                     |              |  |  |  |  |  |  |
|         | Logout                          |   | Version:                           |                                                                                                    | Platform:      |                                     |              |  |  |  |  |  |  |
| 6       | Help ©                          |   | Build:                             |                                                                                                    | Serial No.:    | And the second cards and the second |              |  |  |  |  |  |  |
|         |                                 |   |                                    |                                                                                                    |                |                                     |              |  |  |  |  |  |  |

7. Na página Diagnostics Pack (Pacote de diagnósticos), você precisa selecionar a criptografia padrão **de chave pública** ou fornecer uma chave/senha compartilhada a ser usada para criptografia.

**Note**: Se optar por usar uma chave/senha personalizada, você deverá fornecer essa senha na descrição do arquivo ao carregar o pacote de diagnósticos no Support Case Manager.

8. Selecione Create Diagnostics Pack para gerar o pacote de diagnósticos do dispositivo.

| ਓ Manager VE                                                                                                    |                                                                                                    | enco SECURE |
|----------------------------------------------------------------------------------------------------|----------------------------------------------------------------------------------------------------|-------------|
| <ul> <li>♣ Home</li> <li>✔ Configuration</li> <li>■ Manage Users</li> <li>✔ Support</li> <li>■ Audit Log</li> </ul> | Diagnostics Pack Previous Diagnostics Pack diagnostic-SMC- diagnostic-SMC- diagnostic-SMC-                                                                         |             |
| ¢¢ Operations ₪                                                                                                    | Create New Diagnostics Pack                                                                                                    |             |
| P Help 8                                                                                                    | Encryption Type:   Public Key  Shared Passphrase                                                                                                    |             |
| G                                                                                                    | Password:                                                                                                    |             |
|                                                                                                    | Confirm Password:                                                                                                    |             |
|                                                                                                    | Create Diagnostics Pack                                                                                                    |             |
|                                                                                                    | Patented, U.S. Patent Numbers 7185368, 7290283, 7475426, 7512980, and 7644151. Other U.S. and foreign patents pending. Copyright 2022 Cisco®. All Rights Reserved. |             |

9. Depois de concluído, você deve receber uma caixa pop-up que inclui o botão **Download** para baixar o Diagnostics Pack.

| 🕤 Manager VE                |                                                    |                                |                           |                                              |                                                             | cisco SECURE |
|-----------------------------|----------------------------------------------------|--------------------------------|---------------------------|----------------------------------------------|-------------------------------------------------------------|--------------|
| ∯ Home<br>⊮ Configuration © | Diagnostics F                                      | Pack                           |                           |                                              |                                                             |              |
| 👗 Manage Users 🛛 🕀          | Previous Diag                                      | nostics Pack                   |                           |                                              |                                                             |              |
| Support E Audit Log         | diagnostic-SMC<br>diagnostic-SMC<br>diagnostic-SMC |                                |                           |                                              |                                                             |              |
| Operations                  | Create New D                                       | iagnostics Pack                |                           |                                              |                                                             |              |
| 🕪 Logout                    | -                                                  | Public Key                     |                           |                                              |                                                             |              |
| 🕑 Help 🙂                    | Encryption Type:                                   | O Shared Passphrase            |                           |                                              |                                                             |              |
| C                           | Password:                                          |                                | ſ                         | Creating Diagnostics Pack ×                  | 1                                                           |              |
|                             | Confirm Password                                   | f:                             |                           | Diagnostics pack created.                    |                                                             |              |
|                             | Create Diagnostics P                               | hack                           |                           | Download Close                               |                                                             |              |
|                             | Patent                                             | ed, U.S. Patent Numbers 718536 | 8, 7290283, 7475426, 7512 | 2980, and 7644151. Other U.S. and foreign pa | atents pending. Copyright 2022 Cisco®. All Rights Reserved. |              |
|                             |                                                    |                                |                           |                                              |                                                             |              |
|                             |                                                    |                                |                           |                                              |                                                             |              |

#### Método 2. Da IU do administrador de cada dispositivo

Para esse método, você deve acessar o equipamento do qual deseja gerar o Pacote de Diagnóstico, por meio do protocolo HTTPS (Hypertext Transfer Protocol Secure).

**Note**: Para acessar diretamente a **IU** do **administrador** do gerente, você deve usar o URL: <u>https://<Manager\_IP\_address>/smc/index.html</u>, caso contrário, você será redirecionado para a interface do usuário da Web do Gerente.

Por exemplo, para gerar o Pacote de diagnóstico de um coletor de fluxo com esse método, você deve seguir as próximas etapas:

- 1. Em um navegador da Web, navegue até https://<FC\_IP\_address>
- 2. Faça login na IU do administrador do aplicativo com credenciais de administrador.

| Network Analytics                                                                                                    |  |
|----------------------------------------------------------------------------------------------------|--|
| Username:<br>Password:                                                                                                    |  |
| Secure Network Analytics is a trademark of Cisco Systems, Inc.<br>Patented, U.S. Patent Nos. 7185368, 7290283, 7475426, 7512980 and 7644151.<br>© 2000-2022 Cisco Systems, Inc. All rights reserved. |  |
|                                                                                                    |  |

3. No menu à esquerda, navegue até **Suporte > Pacote de diagnóstico**.

| 1      | Flow Collector NetFlow VE                  |                                               |   |                                 |                                                                                                    |   |  |  |  |  |
|--------|--------------------------------------------|-----------------------------------------------|---|---------------------------------|----------------------------------------------------------------------------------------------------|---|--|--|--|--|
| *      | Home<br>Configuration ©<br>Manage Users ©  | i This appliance is r<br>i Info! This page au |   |                                 |                                                                                                    |   |  |  |  |  |
| عر<br> | Support G<br>Advanced Settings             | System                                        |   |                                 |                                                                                                    |   |  |  |  |  |
| ľ      | Database Storage<br>Statistics             | IP Address:                                   |   | Domaio pamar                    |                                                                                                    | _ |  |  |  |  |
|        | Backup/Restore<br>Database<br>Browse Files | nost name.                                    |   |                                 |                                                                                                    |   |  |  |  |  |
|        | Packet Capture<br>Update                   | Total Memory:<br>VM Server Memory:            | - | Load Average:<br>VM Server CPU: |                                                                                                    | - |  |  |  |  |
|        | Backup/Restore<br>Configuration            | Free Memory:                                  |   | Uptime:                         | 100-100                                                                                                    |   |  |  |  |  |
| ŀ      | Diagnostics Pack 😓                         | Version:                                      |   | Platform:                       | and the second second s | - |  |  |  |  |
| ≡      | Audit Log                                  | Build:                                        |   | Serial No.:                     | The second second                                                                                                    |   |  |  |  |  |
| ¢°     | Operations ©                               |                                               |   |                                 |                                                                                                    |   |  |  |  |  |
| ۲      | Logout                                     | Engine Status                                 |   |                                 |                                                                                                    |   |  |  |  |  |
| 0      | Help 🗉                                     | Engine Otatub                                 |   |                                 |                                                                                                    |   |  |  |  |  |

4. Na página Diagnostics Pack (Pacote de diagnósticos), você precisa selecionar a criptografia padrão **de chave pública** ou fornecer uma chave/senha compartilhada a ser usada para criptografia.

**Note**: Se optar por usar uma chave/senha personalizada, você deverá fornecer essa senha na descrição do arquivo ao carregar o pacote de diagnósticos no Support Case Manager.

5. Selecione Create Diagnostics Pack para gerar o pacote de diagnósticos do dispositivo.

| Flow Colle                | ctor | NetFlow VE                                                               |                                               |                                    |                         |                                  |                                      |  |
|---------------------------|------|--------------------------------------------------------------------------|-----------------------------------------------|------------------------------------|-------------------------|----------------------------------|--------------------------------------|--|
| 쓝 Home                    |      | Diagnostics Pa                                                           | ack                                           |                                    |                         |                                  |                                      |  |
| Configuration Anage Users | Ð    | Previous Diagno                                                          | ostics Pack                                   |                                    |                         |                                  |                                      |  |
| Support Audit Log         | æ    | diagnostic-FlowCollec<br>public.tgz.gpg 189.441<br>diagnostic-FlowCollec | tor_NetFlow-FCNFVE<br>M<br>tor_NetFlow-FCNFVE |                                    |                         |                                  |                                      |  |
| Contractions              | Ð    | Create New Dia                                                           | m<br>gnostics Pack                            |                                    |                         |                                  |                                      |  |
| Help                      | Ð    | Encryption Type:                                                         | Public Key     Shared Parenhane               |                                    |                         |                                  |                                      |  |
|                           | G    | Password:                                                                |                                               |                                    |                         |                                  |                                      |  |
|                           |      | Confirm Password:                                                        |                                               |                                    |                         |                                  |                                      |  |
|                           |      | Create Diagnostics Paci                                                  |                                               |                                    |                         |                                  |                                      |  |
|                           |      | Patented,                                                                | , U.S. Patent Numbers 71853                   | 68, 7290283, 7475426, 7512980, and | 7644151. Other U.S. and | foreign patents pending. Copyrig | ht 2022 Cisco®. All Rights Reserved. |  |

6. Depois de concluído, você deve receber uma caixa pop-up que inclui o botão **Download** para baixar o Diagnostics Pack.

| Flow Collecto                                                                                                    | r NetFlow VE                                                                                                    | essee SECURE |
|----------------------------------------------------------------------------------------------------|----------------------------------------------------------------------------------------------------|--------------|
| Image Home       Image Users       Image Users <t< th=""><th>Diagnostics Pack Previous Diagnostics Pack diagnostic-FlowCollector_NetFlow-FCNFVI public.tgz.gpg 189.44M diagnostic-FlowCollector_NetFlow-FCNFVI public.tgz.gpg 171.82M Create New Diagnostics Pack Encryption Type:  Public Key Shared Passphrase</th><th></th></t<> | Diagnostics Pack Previous Diagnostics Pack diagnostic-FlowCollector_NetFlow-FCNFVI public.tgz.gpg 189.44M diagnostic-FlowCollector_NetFlow-FCNFVI public.tgz.gpg 171.82M Create New Diagnostics Pack Encryption Type:  Public Key Shared Passphrase                                                                                     |              |
|                                                                                                    | Password:       Creating Diagnostics Pack         Confirm Password:       Diagnostics pack created.         Diagnostics Pack       Diagnostics pack created.         Patented, U.S. Patent Numbers 7185368, 7290283, 7475426, 7512980, and 7644151. Other U.S. and foreign patents pending. Copyright 2022 Cisco®. All Rights Reserved. |              |

# Método 3. Da CLI (Command Line Interface, interface de linha de comando) de cada dispositivo

Algumas vezes, não é possível gerar o Pacote de diagnóstico de um dispositivo com o uso dos métodos descritos anteriormente, mas ele pode ser gerado diretamente da CLI do dispositivo. As etapas para concluir esta tarefa são:

1. Conecte-se ao dispositivo SNA desejado por meio do Secure Shell Protocol (SSH) ou diretamente por meio do acesso ao console.

**Note**: Caso você precise coletar o pacote de diagnósticos de um dispositivo de hardware sem acesso SSH, o console da Máquina virtual baseada em kernel (KVM) da interface do Cisco Integrated Management Controller (CIMC) também pode ser usado.

- 2. Faça login com credenciais raiz.
- 3. Insira um dos próximos comandos (isso depende da versão do SNA que está em uso): **SNA versão 7.1.x a 7.3.x**

Digite o comando doDiagPack

#### SNA versão 7.4.x

Insira o comando diagnostics start

- 4. Aguarde a conclusão da tarefa.
- 5. Uma vez concluída a tarefa, o arquivo do pacote de diagnósticos é armazenado no /lancope/var/admin/diagnostics/ diretory com um esquema de nomes de "diagnostic-<Device\_type>-<Device\_ID>.<YYMMDD>.<HHMM>-\*.tgz.gpg"

```
smc:/# doDiagPack
smc:/# ls -1 /lancope/var/admin/diagnostics/
total 32740
-rw-r--r-- 1 root root 33522766 Feb 24 02:29 diagnostic-SMC-SMCVE-VMware-4
.-6'
.20220224.0227-public.tgz.gpg
smc:/#
```

6. Copie o arquivo gerado do dispositivo para o computador local ou para um servidor de arquivos com o protocolo de cópia segura (SCP) ou com um cliente SSH File Transfer Protocol (SFTP) como o WinSCP. O pacote de diagnósticos está localizado no diretório /lancope/var/admin/diagnostics/.

**Observação**: vale a pena mencionar que a versão 7.4.0 do SNA introduziu um novo recurso que permite que o Pacote de Diagnóstico seja gerado a partir do menu SystemConfig (CLI login com credenciais **raiz** > Enter **SystemConfig** > Navegue até **Recovery** > **Diagnostics Pack**).

Para obter mais informações sobre esse método, consulte o <u>Guia de Configuração do</u> <u>Sistema Secure Network Analytics 7.4.x</u>.

## Troubleshoot

Esta seção disponibiliza informações para a solução de problemas de configuração.

Algumas vezes, a criação do Diagnostics Pack falha. O sintoma mais comum é quando você recebe um erro que diz "Erro ao criar o pacote de diagnósticos. Nenhum arquivo disponível" depois que o botão **Create Diagnostics Pack (Criar pacote de diagnósticos)** for clicado.

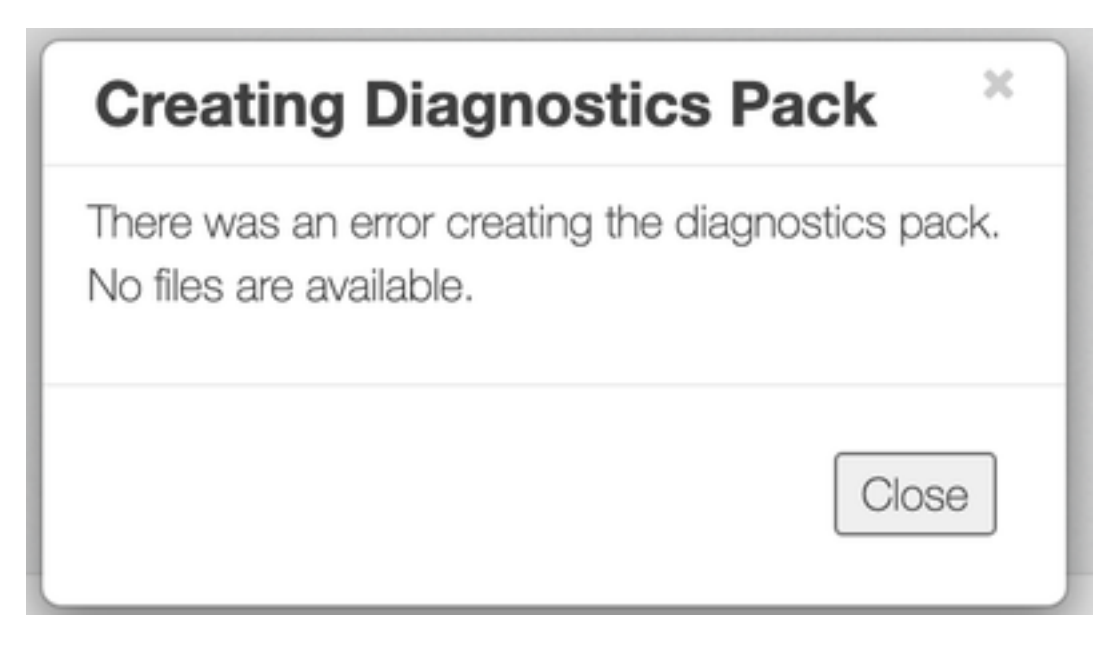

Para corrigir esse comportamento, faça o seguinte:

- 1. Faça login no aplicativo que tem esse comportamento com credenciais raiz via SSH.
- 2. Execute o **comando ls -l /lancope/var/database/dbs/hsqldb/admin/** para verificar o conteúdo do diretório.
- 3. Certifique-se de que o subdiretório **de backup** existe e de que o proprietário do seu usuário/grupo é **tomcat**.

| fcnf-cds:~# |   | ls –l / | /lancope | e/var/ | /data | abas | se/dbs/ | /hsqldb/admin/   |
|-------------|---|---------|----------|--------|-------|------|---------|------------------|
| total 20    |   |         |          |        |       |      |         |                  |
| -rw-rr      | 1 | tomcat  | tomcat   | 16     | Apr   | 28   | 00:38   | admin.lck        |
| -rw-rr      | 1 | tomcat  | tomcat   | 0      | Apr   | 27   | 17:20   | admin.log        |
| -rw-rr      | 1 | tomcat  | tomcat   | 84     | Apr   | 27   | 17:17   | admin.properties |
| -rw-rr      | 1 | tomcat  | tomcat   | 2995   | Apr   | 27   | 17:17   | admin.script     |
| drwxr-xr-x  | 2 | tomcat  | tomcat   | 4096   | Apr   | 27   | 17:20   | admin.tmp        |
| drwxr-xr-x  | 2 | tomcat  | tomcat   | 4096   | Jun   | 7    | 2021    | backup           |
|             |   |         | 4.5      |        |       |      |         |                  |

Se o subdiretório **de backup** não existir no **/lancope/var/database/dbs/hsqldb/admin/** caminho, ele deverá ser criado e a propriedade correta deverá ser atribuída. Para isso, execute estes comandos:

- 1. mkdir /lancope/var/database/dbs/hsqldb/admin/backup
- 2. chown tomcat:tomcat /lancope/var/database/dbs/hsqldb/admin/backup
- 4. Execute o comando ls -l /lancope/var/admin/para verificar o conteúdo do diretório.

5. Certifique-se de que os **backups** e os subdiretórios **de diagnóstico** existem e de que o proprietário do usuário/grupo é **raiz**.

| fcnf-cds:~#<br>total 80 | 1 | l /la | ancope/va | ar/adm: | in/ |    |       |                              |
|-------------------------|---|-------|-----------|---------|-----|----|-------|------------------------------|
| drwxrwxr-x              | 2 | root  | root      | 4096    | Apr | 27 | 06:25 | backups                      |
| drwxr-xr-x 2            | 2 | root  | root      | 4096    | Apr | 7  | 21:39 | cds                          |
| -rw-r :                 | 1 | root  | root      | 0       | Apr | 6  | 22:10 | clustered database           |
| drwxrwxr-x 2            | 2 | root  | root      | 4096    | Sep | 7  | 2021  | diagnostics                  |
| -rw-rr                  | 1 | root  | root      | 40      | Apr | 27 | 17:18 | hwserial                     |
| -rw-r 0                 | 1 | root  | root      | 8       | Apr | 27 | 17:18 | meminfo                      |
| -rw-r 0                 | 1 | root  | root      | 69      | Apr | 27 | 17:18 | model                        |
| -rw-r 0                 | 1 | root  | root      | 23      | Apr | 27 | 17:18 | platform                     |
| drwxr-xr-x 3            | 3 | root  | root      | 4096    | Sep | 15 | 2021  | plugins                      |
| -rw-rw-rw-              | 1 | root  | root      | 2       | Apr | 27 | 18:13 | previous_engine_startup_mode |
| -rw-r 0                 | 1 | root  | root      | 47      | Apr | 27 | 17:18 | serial                       |
| drwxr-xr-x 2            | 2 | root  | root      | 4096    | Apr | 7  | 21:22 | ssh                          |
| drwxr-xr-x 2            | 2 | root  | root      | 4096    | Apr | 8  | 02:51 | system.d                     |
| -rw-rw 0                | 1 | root  | swadmin   | 12756   | Apr | 8  | 02:56 | system.xml                   |
| drwxrwxrwx 2            | 2 | root  | root      | 4096    | Apr | 28 | 00:25 | tmp                          |
| drwxr-xr-x 2            | 2 | root  | root      | 4096    | Sep | 7  | 2021  | update                       |
| drwxrwxr-x 4            | 4 | root  | tomcat    | 4096    | Apr | 8  | 02:49 | upgrade                      |
| -rw-r 0                 | 1 | root  | root      | 36      | Apr | 27 | 17:18 | uuid                         |
| feaf-edere#             |   |       |           |         |     |    |       |                              |

Se um ou nenhum dos subdiretórios mencionados não existir no **/lancope/var/admin/**path, eles devem ser criados e a propriedade correta deve ser atribuída. Para isso, execute estes comandos:

- 1. mkdir /lancope/var/admin/backups
- 2. mkdir /lancope/var/admin/diagnostics

Depois que isso for verificado, tente gerar o Pacote de diagnóstico do dispositivo SNA novamente.

## Informações Relacionadas

- Para obter assistência adicional, entre em contato com o Cisco Technical Assistance Center (TAC). É necessário um contrato de suporte válido: <u>Contatos de suporte da Cisco no mundo</u> <u>inteiro.</u>
- <u>Suporte Técnico e Documentação Cisco Systems</u>